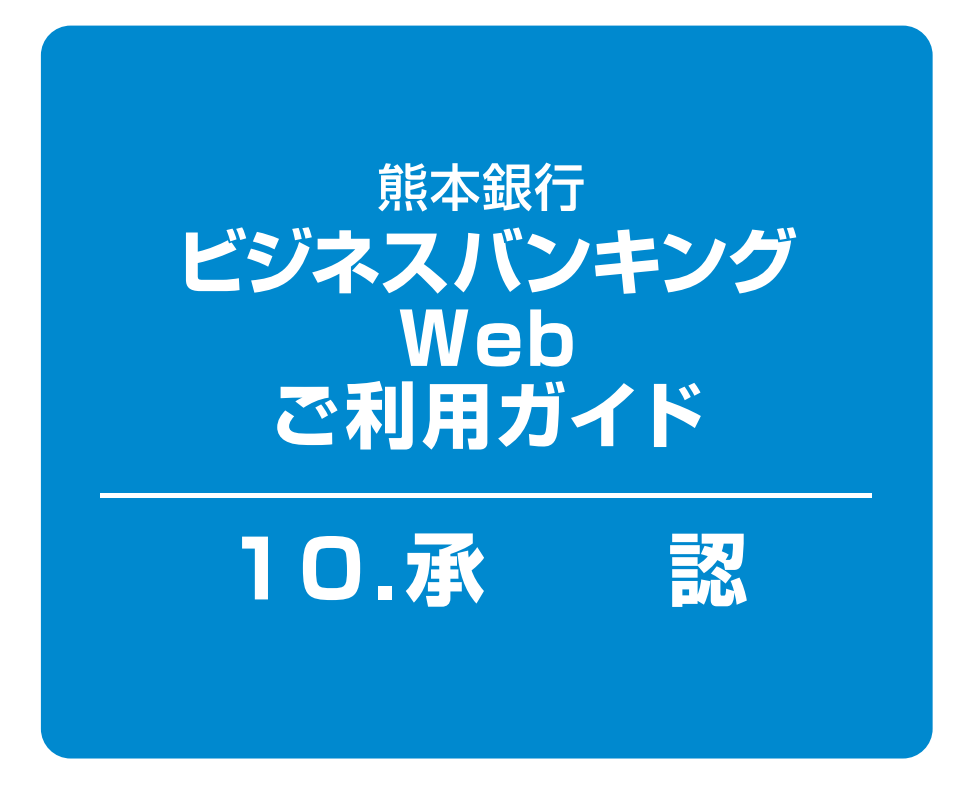

### 目次-

| 振込振替の依頼データ承認 | <br>1ペー:       | ジ |
|--------------|----------------|---|
| 一括伝送の承認      | <br><b>4</b> ~ | ジ |

# 10.承認

確定依頼された振込振替データ、総合・給与・賞与振込データ、請求データを承認することができます。 ※承認実行後、データが当行へ送信され、修正・取消が不可能となりますのでご注意ください。振込振替 データについては、予約扱いの場合、振込振替指定日の前日21時までは取消が可能です。(「8.資金 移動(P13~15)」参照)

・指定された承認者により、承認待ち状態の取引を承認することができます。

- ・差戻しや削除(データの破棄)を行うこともできます。
- ・承認待ち・差戻し・削除済みのデータは承認期限切れ日+70日間保存されます。

・依頼者と承認者が異なる場合は、指定された承認者が承認を行う必要があります。 ※承認権限を持たないユーザの方は、依頼データの承認を行うことはできません。

## 振込振替の依頼データ承認

手順1 取引一覧

| (I           |                     | -                                    |                         |                    |                               |                       |          |             |           | 「承認」メニューをクリックしてください。                                  |
|--------------|---------------------|--------------------------------------|-------------------------|--------------------|-------------------------------|-----------------------|----------|-------------|-----------|-------------------------------------------------------|
| 水            | 認》取引                | 一覧                                   | Feb mai sulfans se      |                    |                               |                       |          |             | BSHN001   | <br>  続いて取引―覧画面が表示されますので 承認                           |
| 本認する<br>複数の取 | 取引を選択の.<br>取引を選択する: | E、「承認」ボタン、<br>ことで、連続して承              | 「差戻し」ボタン、ま<br>認を行うことができ | ます。                | ボタンを押してくたさい                   | •                     |          |             |           |                                                       |
| ■ 承護         | 8待ち取引ー              | 覽(振込振替(-                             | -次承認待ち))                |                    |                               |                       |          |             |           | 待ち取引一覧から対象の取引をナエックし、一番                                |
| 全選択          |                     |                                      | in the second second    | 全3件                | IN SUD                        | - Contractor          | 合計件      | 合計会額        |           | 認 ボタンをクリックしてください。一次承認の                                |
|              | ステータス               | 承認期限                                 | 指定日                     | 取引租別               | 取引名                           | 依頼者                   | 数        | (円)         | 操作        |                                                       |
|              | ー次承認待<br>ち          | 2010年10月13日<br>17時00分                | 2010年10月15日             | 振込振替<br>(都度指定<br>) | 101001000000111<br>10月15日支払い分 | データ花<br>子             | 1件       | 1,000,000   | 39 66 V   | 「「「「「」」」、「「」」、「」」、「」、「」、「」、「」、「」、「」、「」、「              |
|              | ー次承認待<br>ち          | 2010年10月01日<br>17時00分                | 2010年10月04日             | 振込振替<br>(都度指定)     | 101001000000112<br>10月01日支払い分 | <del>データ花</del><br>子  | 1件       | 1,000,000   | 38 AH 💌   | の進の入たさい。                                              |
| •            | 一次承認待ち              | 期限50h<br>2010年10月01日<br>17時00分       | 2010年10月04日             | 振込振替<br>(事前登録<br>) | 10091000000999<br>9月10日支払い分   | <del>デー</del> ター<br>郎 | 1件       | 1,000,000   | 39 MI 🔻   | 承認待ち取引―覧                                              |
| 承認           | ▶ 差戻し               | ▶ #1 Bt ▶                            |                         |                    |                               |                       |          | 限度          | 額表示 😰     | (振込振替(一次承認待ち))                                        |
|              |                     |                                      |                         |                    |                               |                       |          | _           |           |                                                       |
| オ設           | 8待ち取引ー              | 覧(振込振替()                             | 最終承認待ち))                | 全3件                | 4                             |                       |          |             |           | →→ 承認                                                 |
| 全選択          | ステータス               | 承認期限                                 | 指定日                     | 取引租別               | 取引ID<br>取引名                   | 依頼者                   | 合計件数     | 合計金額<br>(円) | 操作        |                                                       |
|              | 最終承認待<br>ち          | 2010年10月13日<br>17時00分                | 2010年10月15日             | 振込振替<br>(都度指定<br>) | 101001000000111<br>10月15日支払い分 | データ花<br>子             | 1件       | 1,000,000   | 38 M 🔻    | 承認待ち取引一覧                                              |
|              | 最終承認待<br>ち          | 2010年10月01日<br>17時00分                | 2010年10月04日             | 振込振替<br>(都度指定)     | 101001000000112<br>10月01日支払い分 | データ花<br>子             | 1件       | 1,000,000   | 38 ML 💌   | (振込振笛(取終承認付り))                                        |
|              | 最終承認待<br>ち          | 期限切入<br>2010年10月01日<br>17時00分        | 2010年10月04日             | 振込振替<br>(事前登録<br>) | 10091000000999<br>9月10日支払い分   | <del>データー</del><br>郎  | 1件       | 1,000,000   | 38 HL 💌   | →「承認」                                                 |
| * 17         | ▶ <b>#</b> Ⅲ.       |                                      | Y                       |                    |                               |                       |          | 10.10.1     | 新表示 図     |                                                       |
|              | 145年 取 21-          | E(協会振2)                              | 於白,堂白恆23                | 口店包                | 1. D./C.t.w.L.4               | * 全向市                 | 近日力      | 1-1-1-1     | 1452      |                                                       |
| ĵ <b>r</b>   | 514 548 51          | 36 160 13 38023                      | 40-7 JL 738.42          | 全4                 |                               | CHE HINK &            | ALW /    |             | -11-4-21- | レガズキキオ                                                |
| 全選択          | ステータス               | 承認期限                                 | 指定日                     | 取引種                | 取引印                           | 依頼者                   | 合計件      | 合計金額        | 操作        | - 予約両面でけ、取引デニクを炉住することけでき                              |
|              | 一次承認待               | 2010年10月01日                          | 2010年10月04日             | 総合振                | 101001000000112               | データ花                  | 3/4      | 3,000,000   | 29.60 -   |                                                       |
|              | る                   | 15140035<br>期限切h                     |                         | 給与振                | 100910000000999               | 7-9-                  | 1.000.00 | 10 000 000  |           |                                                       |
|              | ち最終承認待              | 2010年10月01日<br>17時00分<br>2010年10月13日 | 20104103048             | 这口座塔               | 9月10日支払い分<br>10100100000119   | 部データボ                 | 1,0007   | 10.000.000  | area a    | 「計和」ホタンをノリックするこ、取りの計価を必                               |
| •            | 5                   | 17時00分                               | 2010年10月15日             | 替                  | 10月15日支払い分                    | 子 7                   | 3件       | 3,000,000   | 24 HI ¥   |                                                       |
| 承認           | ▶ 差戻し               | ▶副除▶                                 |                         |                    |                               |                       |          |             |           | 「たたし」ホタンをノリリノタると、低限有にのリノー                             |
|              |                     |                                      |                         |                    |                               |                       |          |             |           | ノ (柵朱9るしてかしてよ9。                                       |
| ▲ 戻 る        | 5                   |                                      |                         |                    |                               |                       |          |             |           | 1月10時」ハダノをクリック9日に、取りを削除し、アー<br>クな映査することができます。別除されたデータ |
|              |                     |                                      |                         |                    |                               |                       |          |             |           | 」 ング仮来9ることかでさま9。削除されにナーク                              |
|              |                     |                                      |                         |                    |                               |                       |          |             |           | は照会のみりることかでさまり。                                       |

・「限度額表示」ボタンをクリックすると、取引限度 額を表示することができます。

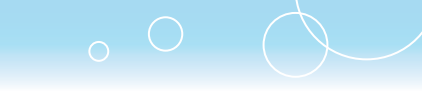

# 手順2-1 取引内容を確認

| 承認 》 内容研        | <b>#</b> 禊[楊圦振巻]                                     | 内容確認[振込振替]画面が表示されますので、                                                                                                    |
|-----------------|------------------------------------------------------|----------------------------------------------------------------------------------------------------|
|                 |                                                      |                                                                                                    |
| 取引内容を確認。        | ◎承認完了                                                | クレックレアイださい                                                                                                    |
| 取引情報            |                                                      |                                                                                                    |
| 取引状態            | ー次承認特ち                                               | 続いて承認結果[振込振替]画面が表示されま                                                                                                    |
| 取引口             | 101001000000111                                      |                                                                                                    |
| 受付番号①           | -                                                    | すので、承認結果をご確認ください。                                                                                                    |
| 取引種別            | 振込振替                                                 |                                                                                                    |
| <b>振込指定日</b> () | 2010年10月15日                                          |                                                                                                    |
| 取引名             | 10月15日支払い分                                           | 取ります。                                                                                                    |
| 数込メッセージ         | EDI200201200001DEP                                   |                                                                                                    |
| 振込元情報           | 第日中世(100) 教育(100) 新人(100) 新人(100) (10)               |                                                                                                    |
| XALE            | 育山支店(100) 普通 1234367 頁並移動用口座                         |                                                                                                    |
| 振込先口座           |                                                      | *・ 成に回一の 承認済の 取ら に 支 的 日本に は 相 に に 、 、 な 、 、 、 、 、 、 、 、 、 、 、 、 、 、 、                                                                                                    |
| 受取人番号           | 123                                                  |                                                                                                    |
| 受取人名            |                                                      | 場合、二重振込警告メッセージが表示されます。                                                                                                    |
| 振入金額            |                                                      | 内容を確認のうえ、お取引を継続する場合は「取引                                                                                                    |
| 支払金額            | 1.000.000円                                           | を継結するしにチェックし、「承認実行」ボタンをクレ                                                                                                    |
| 先方負担手数料         | 円0                                                   | で     松前     りる     コーン     マック     し、     「     本     記     デ     1     」     ボ     ジ     フ     で     ジ     ジ     ・     ・     ・     ・     ・     ・     ・     ・     ・     ・     ・     ・     ・     ・     ・     ・     ・     ・     ・     ・     ・     ・     ・     ・     ・     ・     ・     ・     ・     ・     ・     ・     ・     ・     ・     ・     ・     ・     ・     ・     ・     ・     ・     ・     ・     ・     ・     ・     ・     ・     ・     ・     ・     ・     ・     ・     ・     ・     ・     ・     ・     ・     ・     ・     ・     ・     ・     ・     ・     ・     ・     ・     ・     ・     ・     ・     ・     ・     ・     ・     ・     ・     ・     ・     ・     ・     ・     ・     ・     ・     ・     ・     ・     ・     ・     ・     ・     ・     ・      ・     ・     ・     ・      ・      ・      ・      ・      ・      ・      ・      ・      ・      ・      ・      ・      ・      ・      ・      ・      ・      ・      ・      ・      ・      ・      ・      ・      ・      ・      ・      ・      ・      ・      ・      ・      ・      ・      ・      ・      ・      ・      ・      ・      ・      ・      ・      ・      ・      ・      ・      ・      ・      ・      ・      ・      ・      ・      ・      ・      ・      ・      ・      ・      ・      ・      ・      ・      ・      ・      ・       ・      ・      ・      ・      ・     ・     ・     ・     ・     ・     ・     ・     ・     ・     ・     ・      ・      ・      ・      ・      ・      ・       ・        ・ |
| 振込金額 ①          | 1,000,000円                                           | ックしてください。                                                                                                    |
| 依賴者情報           |                                                      |                                                                                                    |
| 依赖者             | データ花子                                                |                                                                                                    |
| 依頼日             | 2010年10月01日                                          |                                                                                                    |
| 承認者情報           |                                                      |                                                                                                    |
| 承認者             | <ul> <li>一次承認者:データ太郎</li> <li>最終承認者:データ幸子</li> </ul> |                                                                                                    |
| 承認期限            | 2010年10月13日 17時00分                                   |                                                                                                    |
| コメント            |                                                      |                                                                                                    |
|                 | (全角120文字以内[半角可])                                     |                                                                                                    |
| 中断して次の取引へ・      | 承認実行)                                                |                                                                                                    |

・「印刷」ボタンをクリックすると、印刷用 PDF ファイルが表示されます。

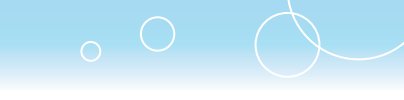

## 手順2-2 取引内容を確認

| 承認 》 内容確                                           | [認[振込振替]                                                            | BSHN003  | 支払暗証番号入力画面が表示されますので、取                  |
|----------------------------------------------------|---------------------------------------------------------------------|----------|----------------------------------------|
| • 取引内容を確認 »                                        | 承認完了                                                                |          | 51内谷をご唯認のつん、1 文払 「 軍 山 留 ち 」 を 人 ノ     |
|                                                    |                                                                     |          | して、 <b>「次へ」</b> ボタンをクリックしてください。        |
| 取引情報                                               |                                                                     |          |                                        |
| 取引状態                                               | 最終水認符5                                                              |          | 杭いて内谷唯認[振込振谷]画山の衣示されま                  |
| 取引D<br>馬什曼島                                        | 10100100000111                                                      |          | ので 取引内容をご確認のうえ 「確認暗証悉早                 |
| 10 21 00 91                                        |                                                                     |          |                                        |
| 振込指定日                                              | 指定日 10月15日                                                          |          | 「ワンタイムパスワード」を入力して、「承認実行」               |
| 取引名                                                | 10月15日支払い分                                                          |          |                                        |
| 振込メッセージ                                            | EDI200201200001DEP                                                  |          | ホタンをクリックしてくたさい。                        |
| 摄込元情報                                              |                                                                     |          |                                        |
| 支払口座                                               | 青山支店(100) 普通 1234567 資金移動用口座                                        |          |                                        |
| 振込先口座                                              |                                                                     |          |                                        |
| 受取人番号                                              | 123                                                                 |          |                                        |
| 振込先金融機関                                            | オオテマチキ'ンコウ(0111)                                                    |          | 取到市场                                   |
| 振込先口座                                              | マルノウチシテン(222) 普通 2100001                                            |          | —————————————————————————————————————— |
| 受取人名                                               | ヒカッシュキンショウシークカ                                                      |          |                                        |
| 振込金額                                               |                                                                     |          | ※口座確認結果が正常でない場合はメッセージが表                |
| 支払金額                                               | 1,000,000円                                                          |          |                                        |
| 先方負担手數料                                            | *0円                                                                 |          | 示されますので、振込先口座情報をご唯認くにの                 |
| 入金金額タイトル                                           | 1,000,000円                                                          |          | し)。                                    |
| 税重                                                 | 100H                                                                |          | ※既に同一の承認落み取引(爲付ロキたけ指定ロ                 |
| 利息                                                 | 1000                                                                |          |                                        |
| 1840C<br>※先方負担手数料欄に"**                             | が表示されている場合は、手数料との間に差額が生じています。                                       |          | 支払口座、振込先口座情報、振込金額)からる                  |
| 依頼者情報                                              |                                                                     |          | 9 る場合、一里振込警告メッセーンが衣示される                |
| 依頼者                                                | データ花子                                                               |          | す。                                     |
| 依頼日                                                | 2010年10月01日                                                         |          | 内容を確認のうえ お取引を継続する提合け [月                |
| 承認者情報                                              |                                                                     |          |                                        |
| 承認者                                                | ー次承認者:データ本部<br>最終承認者:データ率子                                          |          | 51を継続する」にナエックし、 <b>「承認美行」</b> ホタノ      |
| 承認期限                                               | 2010年10月13日 17時00分                                                  |          | をクリックしてください。                           |
| コメント                                               |                                                                     |          |                                        |
|                                                    | (全角120文字以内[半角可])                                                    |          |                                        |
| - 二重振込著告                                           |                                                                     |          | <b>游</b> 河中 司 <del>采</del> 二           |
| <ul> <li>取引を継続する</li> <li>1015/1648</li> </ul>     |                                                                     |          | PEpoP目型田勺                              |
| 確認暗証書号(4桁)※                                        | ソフトウェアキーボードを聞く                                                      | <u> </u> |                                        |
| ワンタイムパスワード米                                        | (00000)                                                             | 14       |                                        |
| 【ご注意】                                              |                                                                     |          |                                        |
| ■当日扱いの振込振替の受付時<br>■振込予約の依頼の場合は、前<br>引持しできなかった場合は、当 | /構は16時までとなります。<br>営業日までに振込温金をご入金ください。<br>自該指防と依頼は取り向されたものとして取り扱います。 |          |                                        |
| 51年してきない事例<br>・残高不足<br>・口座振替による引薄し、手               | 形の決測が優先される場合 など                                                     |          |                                        |
| ◆中断して一覧へ 承                                         | <b>逐</b> 実行▶                                                        | <u> </u> | ── 承認実行                                |
|                                                    |                                                                     |          |                                        |

・「ソフトウェアキーボードを開く」ボタンをクリックすると、画面上に文字ボタンを表示させ、マウス操作により暗証番号を入力することができます。お客さまの取引をより安全にお守りするために、当行では暗証番号の入力には、「ソフトウェアキーボード」のご利用をお勧めします。

03

・「印刷」ボタンをクリックすると、印刷用 PDF ファイルが表示されます。

#### 手順3 承認完了

承認結果[振込振替]画面が表示されますので、承認結果をご確認ください。

・「印刷」ボタンをクリックすると、印刷用 PDF ファイルが表示されます。

# 一括伝送の承認

|     | 臣仁 |
|-----|----|
| 于順一 |    |
|     |    |

| 承              | 2 》取引一                                  | ·覧                          |                         |                |                              |        |      |             | BSHN001        | 「承認」メニューをクリックしてください。   |
|----------------|-----------------------------------------|-----------------------------|-------------------------|----------------|------------------------------|--------|------|-------------|----------------|------------------------|
| 和認する現<br>を数の取り | 151右線袂の上、「1<br>日右編袂することで                | 承認」ボタン、「差戻し」<br>、連続して承認を行う、 | ボタン、または「削除」<br>ことができます。 | ポタンを押してく       | 880.                         |        |      |             |                | 続いて取引一覧画面が表示されますので.    |
| 水認             | 時ち取引一覧(                                 | 振込振替(一次承                    | (認待ち))                  | 全1件            |                              |        |      |             |                | 待ち取引一覧(総合振込、給与・賞与振込、   |
| 全選択            | ステータス                                   | 承認期限                        | 指定日                     | 取314版84        | 取引D<br>取引名                   | 依赖者    | 合計件数 | 合計金額<br>(円) | 操作             | 振谷、近県クイック、ワイトネット)から対象  |
|                | 一次承認時ち                                  | 2014年02月04日<br>24時00分       | 2014年02月04日             | 振込振替<br>(都度指定) | 140204000003208<br>02月04日作成分 | 照本銀太郎  | 114  | 799,895     | 31 HI 🔻        | 引をチェックし、「承認」ボタンをクリックして |
| 承認             | ▶ 差戻し                                   | ▶ 削除▶                       |                         |                |                              |        |      | 限度          | 顧表示 💟          | さい。                    |
| 承認             | 時ち取引一覧(                                 | 振込振替(最終承                    | (認得ち))                  |                |                              |        |      |             |                |                        |
| A 19940        | 2 22 22 22 22 22 22 22 22 22 22 22 22 2 |                             |                         | 全1件            |                              |        | -    |             |                | í l                    |
| 至唐訳            | ステータス                                   | 承認期限                        | 指定日                     | 取引種別           | 取引名                          | 依頼者    | 合計件数 | (円)         | 操作             |                        |
|                | 最終承認待ち                                  | 2014年02月04日<br>24時00分       | 2014年02月04日             | 振込振替<br>(都度指定) | 140204000003192<br>02月04日作成分 | 熊本銀太郎  | 1件   | 500,000     | 38 HB 🔺        |                        |
| 承認             | ▶ 差戻し                                   | → 削除>                       |                         |                |                              |        |      | 限度          | 顧表示 💟          |                        |
| 承認             | 詩ち取引一覧(                                 | 総合振込、給与・                    | 賞与振込、近果                 | ウイック、ワイ        | (Fネット)                       |        |      |             |                |                        |
|                |                                         |                             |                         | 全3件            |                              |        |      |             |                |                        |
| 全選択            | ステータス                                   | 承認期限                        | 指定日                     | NXS14E.BI      | 取引1D<br>取引名                  | 依赖者    | 合計件数 | 合計金額<br>(円) | 除作             |                        |
|                | 承認特ち                                    | 2014年02月05日<br>16時00分       | 2014年02月14日             | 近県ウイック         | 140204000002638<br>02月04日作成分 | ユーザはな子 | 2(\$ | 170,000     | <b>3¥ HI ▼</b> | 承認待ち取引一覧               |
|                | 承認待ち                                    | 2014年02月12日<br>16時00分       | 2014年02月20日             | 近県クイック         | 140204000002850<br>02月04日作成分 | ユーザはな子 | 2件   | 170,000     | 3¥ HI 🔻        |                        |
|                | 最終承認待ち                                  | 2014年02月17日<br>16時00分       | 2014年02月20日             | 口座振替           | 140204000002959<br>02月04日作成分 | ユーザはな子 | 219  | 170,000     | 37.60 🔻        | 「近島クイック、ワイドネット)        |
| 承認             | ・差戻し                                    | → 削除→                       |                         |                |                              |        |      |             |                |                        |
| T              |                                         |                             |                         |                |                              |        |      |             |                |                        |
|                |                                         |                             |                         |                |                              |        |      |             |                | —— / 承 祁               |

※複数の取引を選択すると、連続して承認をすることができます。

※「詳細」ボタンをクリックすると、取引の詳細を表示することができます。

※「差戻し」ボタンをクリックすると、依頼者によりデータを編集することができます。

※「削除」ボタンをクリックすると、取引を削除し、データを破棄することができます。削除されたデータの照会は可能です。

※「限度額表示」ボタンをクリックすると、取引限度額を表示することができます。

| 承認》内容確                       | 認[近県クイック]               |           |             |            | BSHN018          | 内容確認[総合振込(給与·賞与振込/口座振替     |
|------------------------------|-------------------------|-----------|-------------|------------|------------------|----------------------------|
| 取引内容を確認 »                    | 承認完了                    |           |             |            |                  | /近県クイック/ワイドネット)]画面が表示され    |
| 以下の内容を確認の上、認証<br>※は必須入力項目です。 | いスワードを入力地に「承認実行」ボタ」     | 必押してください。 |             |            |                  | ますので、取引内容をご確認のうえ、「認証パス     |
| = 取引情報                       |                         |           |             |            |                  | ソート」「ソノダイムハスソート」を入力して、     |
| 取引状態                         | 承認得ち                    |           |             |            |                  | 「承認宇行」ボタンをクロックしてください       |
| RESID                        | 140204000002850         |           |             |            |                  |                            |
| 取引機制                         | 近県クイック                  |           |             |            |                  |                            |
| 引落指定日                        | 2014年02月20日             |           |             |            |                  | - ※ 口座振替  近県クイック  ワイドネット で |
| 取引名                          | 02月04日作成分               |           |             |            |                  |                            |
| 依赖者                          | ユーザはな子                  |           |             |            |                  | は、「リンタイムハスリード」の人力はありま      |
| ■ 入金先情報                      |                         |           |             |            |                  | せん。                        |
| 委託者コード                       | 1058700001              |           |             |            |                  |                            |
| 委託者名                         | コウプリテスト                 |           |             |            |                  | ※「事認美行」小ダンをクリックした後は、ナーダ    |
| 入金口座                         | 本店営業部(100) 普通 2         | 982770    |             |            |                  | 内容の修正・取消が不可能となりますのでご       |
| ■ 請求明細内容                     | _                       |           |             |            |                  | 注章ください                     |
|                              |                         |           |             | 21T        |                  |                            |
| 与時金融合計                       |                         |           |             | 170,000Pg  |                  |                            |
|                              |                         | 全21       | #           | 1ページ等の者    | 長示件数: 10件 ▼ ➡再表示 |                            |
| 登録名<br>預金者名                  | 金融機関名<br>支店名            | #8        | 口座番号        | 副名册合       | 引薄金額(円)          |                            |
| クマモト ハナコ<br>タマモト ハナコ         | クマモト(0587)<br>ホンテン(100) | 普通        | 1234567     | -          | 20,000           |                            |
| シンワ タロウ<br>シンク タロウ           | シンワ(0181)<br>ホンテン(001)  | 普通        | 0111111     | -          | 150,000          |                            |
|                              |                         |           |             |            |                  |                            |
| 承認者                          | 解本マスター                  |           |             |            |                  |                            |
| 承認期限                         | 2014年02月12日 16時00       | 7         |             |            |                  |                            |
| 3524                         |                         |           |             |            |                  |                            |
|                              |                         |           | (全角120文)    | 学以内[半角可])  |                  |                            |
| ■ 認証情報                       |                         |           |             |            |                  | ――認証バスワード                  |
| 認証パスワード米                     |                         | • 724     | ウェアキーボードを聞く |            |                  |                            |
| ワンタイムパスワード米                  | 000000                  |           |             |            |                  |                            |
| 米送信するデータ内容にお                 | 5間違えはありませんか? 水認知        | はテータの取消   | 「訂正は基本的にでき  | ませんので、あらかじ | めこう承ください。        | ワンタイムパスワード                 |
| ◆ 中断して一覧へ                    | 承認実行▶                   |           |             |            | हा 🔊 🔿           |                            |
|                              |                         |           |             |            |                  | 之即中仁                       |
|                              |                         |           |             |            |                  |                            |

- ・利用者情報の設定状況および操作状況によりましては、「認証パスワード」エリアが表示されないことがございます。
- ・「ソフトウェアキーボードを開く」ボタンをクリックすると、画面上に文字ボタンを表示させ、マウス操作によりパスワードを入力することができます。お客さまの取引をより安全にお守りするために、当行ではパスワードの入力には、「ソフトウェアキーボード」のご利用をお勧めします。
- ・「印刷」ボタンをクリックすると、印刷用 PDF ファイルが表示されます。

#### 手順3 承認完了

承認結果[総合振込(給与·賞与振込/口座振替/近県クイック/ワイドネット)]画面が表示されますので、 承認結果をご確認ください。

・「印刷」ボタンをクリックすると、印刷用 PDF ファイルが表示されます。